# poner a funcionar la pareja de PLC wifi

## contenido de la caja

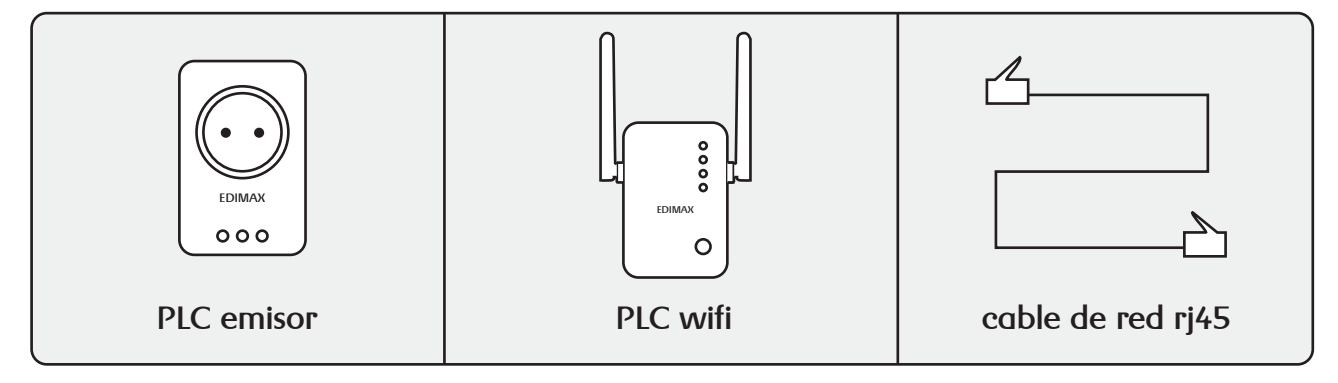

#### conexiones

 $\bigcirc$   $\bigcirc$   $\bigcirc$ 

4

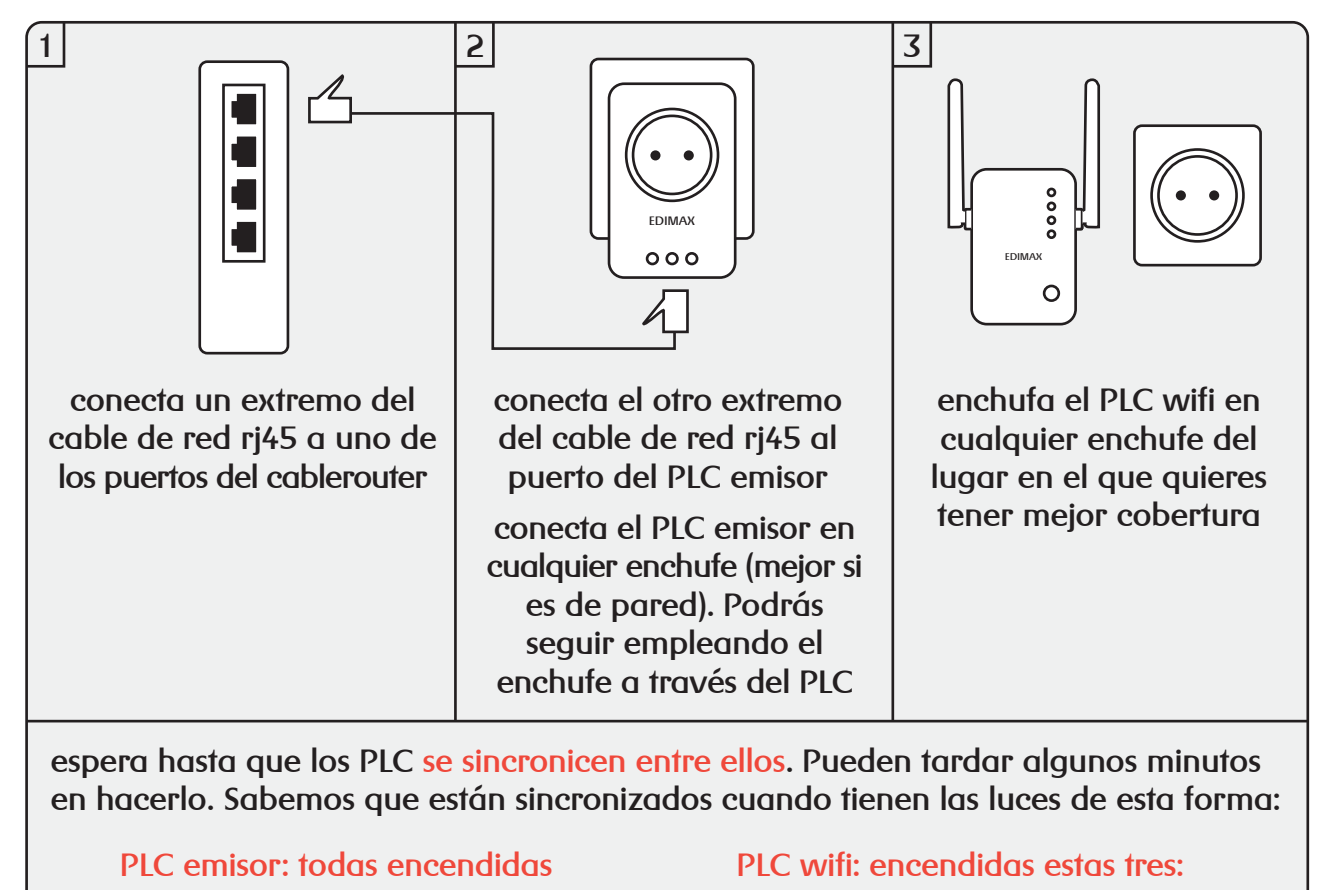

Power

 $\bigcirc$ 

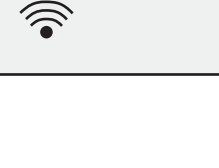

WLAN

### configurar la red wifi del PLC

por defecto el PLC está configurado con la red wifi "edimax.setup" sin contraseña.

puedes cambiar la configuración de la red wifi del PLC desde la web:

#### clientes.mundo-r.com

tienes que moverte por el menú: configurar > configurar internet > configurar mi router

dentro de la opción wifi / configurar PLC puedes cambiar el nombre de red y la contraseña wifi.

#### configurar PLC

| nombre de red |                  |                |
|---------------|------------------|----------------|
| contraseña    |                  |                |
| canal         | •                | escoger óptima |
|               | aplicar cancelar | reiniciar PLC  |